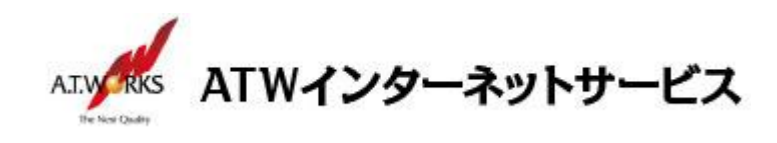

# ATW インターネットサービス アカウント設定手順書

## Macintosh Mail 16 編(OS:Monterey)

目次

### お問い合わせ

株式会社エーティーワークス ATW インターネットサービス

URL : https://www.atw.jp/contact/

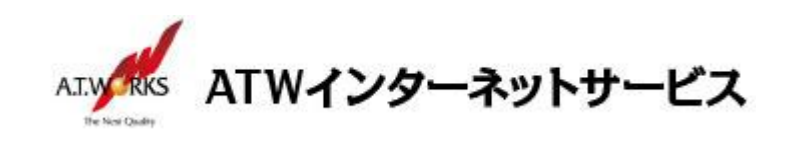

#### 新規アカウント作成

#### ATW インターネットサービスサーバに接続するための、新規アカウントを追加します。

1. メニューをクリックし、「アカウントを追加」を選択します。

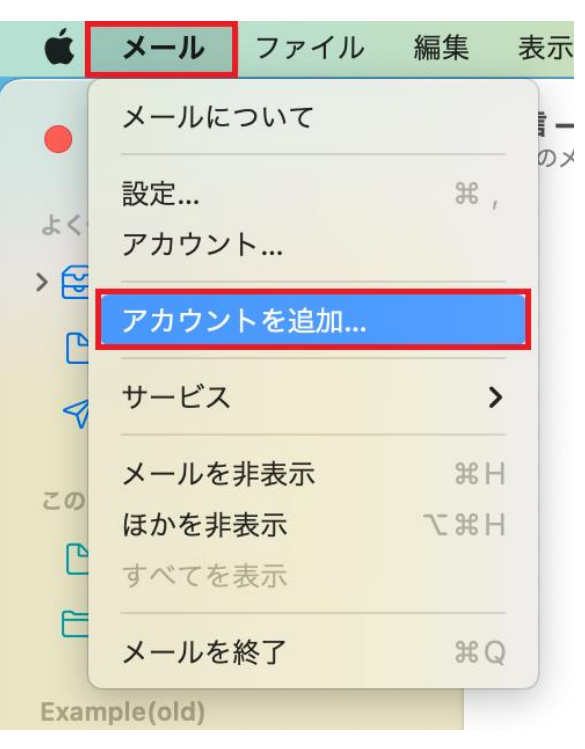

2. 「その他のメールアカウント」をチェックし、「続ける」をクリックします。

| メールアカウ | ッントのプロバイダを選択                           |
|--------|----------------------------------------|
|        | <ul> <li>iCloud</li> </ul>             |
|        | <ul> <li>Microsoft Exchange</li> </ul> |
|        | ○ Google <sup>™</sup>                  |
|        | o yahoo!                               |
|        | Aol.                                   |
|        | ● その他のメールアカウント…                        |
| ?      | キャンセル 続ける                              |

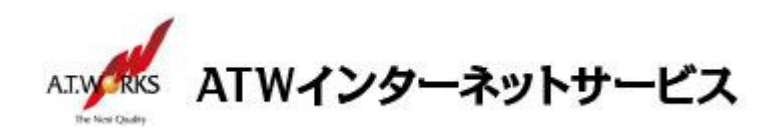

3. 「メールアカウントを追加」ウインドウが表示されます。以下のように設定し、「サインイン」をクリックしま す。

| 最初に、次の情報を入 | カしてください:   |         |           |
|------------|------------|---------|-----------|
| 名前:        | エーティーワ-    | ークス     |           |
| メールアドレス:   | sample@exa | mple.jp |           |
| パスワード:     | •••••      | •       |           |
| + + \ +    |            | 百万      | ++ / >> / |

・氏名:任意の名前(メールの差出人として表示されます)
 ・メールアドレス:ホスティング設定依頼書のメールアドレス(ユーザー名)
 ・パスワード:ホスティング設定依頼書のパスワード

4. 設定入力項目が追加されます。以下のように設定し、さらに [サインイン] をクリックします。

| メールアドレス:   | sample@example.jp       |
|------------|-------------------------|
| ユーザ名:      | 自動                      |
| パスワード:     | •••••                   |
| アカウントの種類:  | POP                     |
| 受信用メールサーバ: | XXX.XXX.XXX.XXX         |
| 医信用メールサーバ: | xxx.xxx.xxx.xxx         |
|            | アカウント名またはパスワードを確認できません。 |
| キャンセル      | 戻る サインイン                |

・メールアドレス:ホスティング設定依頼書のメールアドレス(ユーザー名)

- ・ユーザ名:ホスティング設定依頼書のメールアドレス(ユーザー名)
- ・パスワード:ホスティング設定依頼書のパスワード
- ・アカウントの種類:POP を選択
- ・受信用メールサーバ:エーティワークス指定の受信サーバーの情報(サーバ設定情報参照)
- ・送信用メールサーバ:エーティワークス指定の送信サーバーの情報(サーバ設定情報参照)

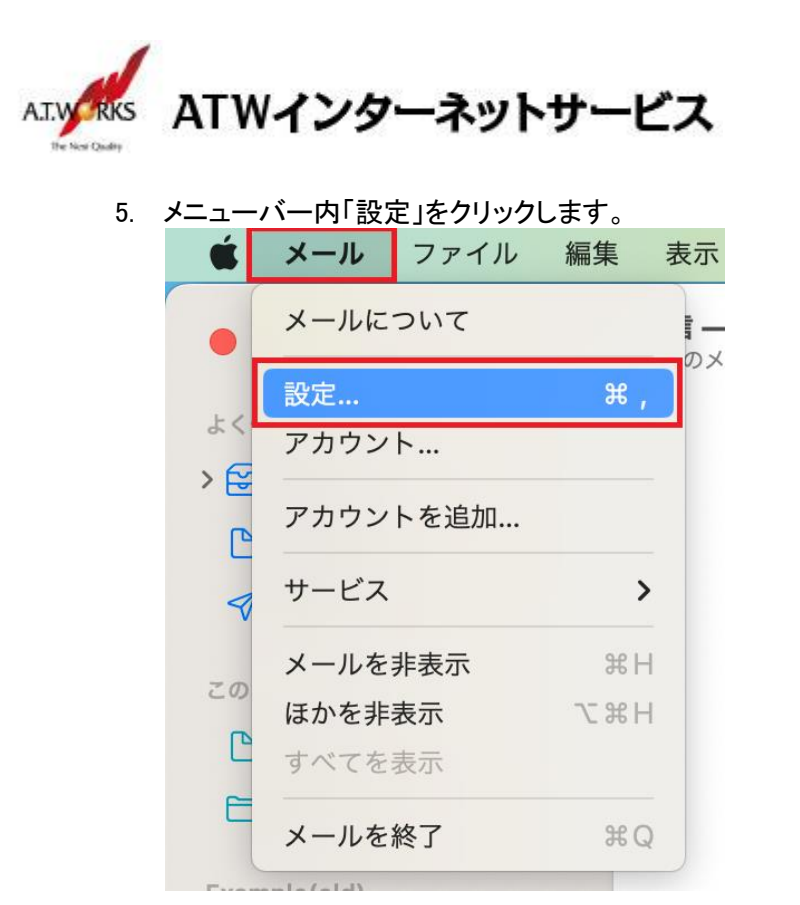

6. 受信メールサーバ「接続設定を自動的に管理」のチェックを外し、以下を入力してください。

|                           | アカウント                                                                                                    |
|---------------------------|----------------------------------------------------------------------------------------------------|
| くひらう<br>一般 アカウント          | Image: Constraint of the system     Aa     OO     Image: Constraint of the system     Image: Constraint of the system     Image: Constraint of the system       迷惑メール     フォントとカラー     表示     作成     署名     ルール     機能拡張     プライバシー |
| sample@example.jp     POP | p アカウント情報 メールボックスの特性 サーバ設定                                                                                                    |
| iCloud                    | 受信用メールサーバ (POP)                                                                                                    |
| ІМАР                      | ユーザ名: sample@example.jp                                                                                                    |
|                           | パスワード:                                                                                                    |
|                           | ホスト名: xxx.xxx.xxx                                                                                                    |
|                           | 接続設定を自動的に管理                                                                                                    |
|                           | ポート: 995 <b>マ</b> TLS/SSLを使用                                                                                                    |
|                           | 認証: パスワード 📀                                                                                                    |
|                           | POPの詳細設定<br>送信用メールサーバ (SMTD)                                                                                                    |
|                           | アカウント: エーティーワークス 3                                                                                                    |
|                           |                                                                                                    |
|                           | ユーザ名: sample@example.jp                                                                                                    |
|                           |                                                                                                    |
|                           | ホスト名: XXX.XXXX.XXX                                                                                                    |
|                           | ▼ 1交形はたて日期のりに日注                                                                                                    |
|                           |                                                                                                    |
|                           | 保存                                                                                                    |
| + -                       |                                                                                                    |
|                           | ?                                                                                                    |
| 10                        |                                                                                                    |
| ・ボート:995(TLS/SS           | しを使用にチェック)                                                                                                    |
| ・認証:バスワート                 |                                                                                                    |
| ヘ刀元 「 俊、 达信メ-             | ールサーハリアカリント」をクリックします。                                                                                                    |

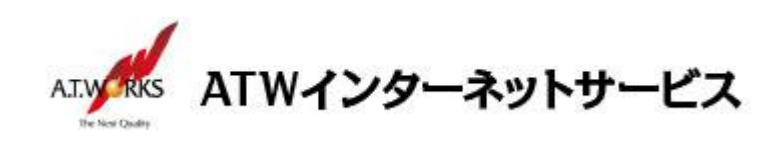

7. 「SMTP サーバリストを編集」を選択してください。

|                                                                                                    | アカウント                                                                                                    |                        |
|----------------------------------------------------------------------------------------------------|----------------------------------------------------------------------------------------------------|------------------------|
| <ul> <li>         ・</li> <li>         ・</li></ul> | 〒 Aa OO 12 22 23 44 45 45 45 45 45 45 45 45 45 45 45 45                                                                                      | <b>と し</b>             |
| <ul> <li>sample@example.jp</li> <li>POP</li> <li>iCloud</li> <li>IMAP</li> </ul>                                                                                                    | アカウント情報     メールボックスの特性     サーパ設式       プ信用メールサーバ (POP)     ユーザ名:     sample@example.jp       パスワード:     ・・・・・・・・・・・・・・・・・・・・・・・・・・・・・・・・・・・・ | 差<br>▼ TLS/SSLを使用<br>● |
| + -                                                                                                    |                                                                                                    | THIF                   |
|                                                                                                    |                                                                                                    | ?                      |

8. 「接続設定を自動的に管理」のチェックを外し、以下を入力してください。

| 説明         | サーバ名               | 使用しているアカウント       |
|------------|--------------------|-------------------|
| エーティーワークス、 | xxx.xxx.xxx.xxx    | sample@example.jp |
|            |                    |                   |
|            |                    |                   |
|            |                    |                   |
|            |                    |                   |
| + -        |                    |                   |
|            | サーバ設定              | 詳細                |
| 説          | 明: エーティーワーク        | λ                 |
| ユーザ        | 名: sample@examp    | le.jp             |
| パスワー       | ド: ••••••••        | >                 |
| ホスト        | 名: xxx.xxx.xxx.xxx |                   |
|            | 接続設定を自動            | 的に管理              |
| ポー         | ۲:                 | 465 🗸 TLS/SSL を使用 |
| 認          | 証: パスワード           | 0                 |
| ?          |                    | キャンセル OK          |
| $\odot$    |                    |                   |

・ポート:465(TLS/SSL を使用にチェック)

・認証:パスワード

「OK」をクリックしてください。

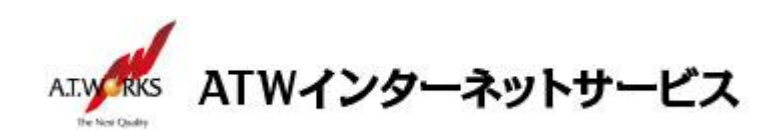

9. 「保存」をクリックしてください。

|                |                |                   |           |                        | アカウン            | 1     |                  |      |                                       |               |
|----------------|----------------|-------------------|-----------|------------------------|-----------------|-------|------------------|------|---------------------------------------|---------------|
|                | くうう<br>一般      | <b>@</b><br>アカウント | 送惑メール フォン | Aa<br><sub>トとカラー</sub> | <b>〇〇</b><br>表示 | 「作成   | <u>之</u> 3<br>署名 | ドリール | 、 、 、 、 、 、 、 、 、 、 、 、 、 、 、 、 、 、 、 | プライバシー        |
| @ <sup>•</sup> | sample@<br>POP | example.jp        |           |                        | アカウント           | 青報 メー | -ルボックス)          | の特性・ | トーバ設定                                 |               |
| i              | Cloud          |                   | 受信用メール    | サーバ(PC                 | )P)             |       |                  |      |                                       |               |
| <u> </u>       | MAP            |                   | ユーザ名:     | sample@                | example.jp      | )     |                  |      |                                       |               |
|                |                |                   | パスワード:    | •••••                  | ••••            |       |                  |      |                                       |               |
|                |                |                   | ホスト名:     | xxx.xxx.x              | xx.xxx          |       |                  |      |                                       |               |
|                |                |                   |           | 接続設定                   | 官を自動的に          | 管理    |                  |      |                                       |               |
|                |                |                   | ポート:      | 995                    |                 |       |                  |      |                                       | ✓ TLS/SSL を使用 |
|                |                |                   | 128 HE :  | パスワート                  | *               |       |                  |      |                                       | 0             |
|                |                |                   |           | POPの詳                  | 細設定             |       |                  |      |                                       |               |
|                |                |                   | 送信用メール    | サーバ (SM                | ITP)            |       |                  |      |                                       |               |
|                |                |                   | アカウント:    | エーティー                  | -ワークス           |       |                  |      |                                       | 0             |
|                |                |                   | ユーザ名:     | sample@                | example.jp      | )     |                  |      |                                       |               |
|                |                |                   | パスワード:    | •••••                  | ••••            |       |                  |      |                                       |               |
|                |                |                   | ホスト名:     | xxx.xxx.x              | xx.xxx          |       |                  |      |                                       |               |
|                |                |                   |           | 接続設定                   | 官を自動的に          | 管理    |                  |      |                                       |               |
|                |                |                   | ポート:      | 465                    |                 |       |                  |      |                                       | ✓ TLS/SSLを使用  |
|                |                |                   | 認証:       | パスワート                  |                 |       |                  |      |                                       | 0             |
|                |                |                   |           |                        |                 |       |                  |      |                                       | 保存            |
| + -            | -              |                   |           |                        |                 |       |                  |      |                                       |               |

以上で新規メールアカウント追加作業が完了です。

以上でメール設定作業は完了です。

新しく作成したアカウントから、ご自分のアドレス宛にテストメールを送っていただき、動作確認を行ってください。 正常な動作が確認できない場合は、弊社サポート窓口までお問合せ下さい。